#### Employee Portal Navigation and Information Verification

The instructions below are designed to guide the employee through the Trion portal.

To access the login page, click here: Employee Portal (trionworks.com).

To create your username and password, select **Register** and follow the prompts. After you have registered and created credentials, login to gain access to the Employee Portal. Inside the portal you can view personal information and make changes if necessary.

- I. Dashboard After logging in you will default to the Dashboard page.
  - a) From the **Dashboard** you have quick access to pay stubs, benefits and any messages from your employer.

|                                                |                                                |                                       | Quick Access                                           |                                                                                            | Welcome Jahrs 🧕 🧃                                                                    | <b>Z</b> 0. |
|------------------------------------------------|------------------------------------------------|---------------------------------------|--------------------------------------------------------|--------------------------------------------------------------------------------------------|--------------------------------------------------------------------------------------|-------------|
| Home Page                                      | Pay                                            |                                       | SICK TIME                                              | Swipeclock Time                                                                            | Card                                                                                 |             |
| <ul> <li>Personal</li> <li>Benefits</li> </ul> | > Most Recent Pa<br>01/21/2022<br>> 01/07/2022 | ay Statements                         | Planned Takan Available<br>PTO Planned Takan Available | O<br>Sorry. We are unable to si<br>supervisor.<br>(Detai: Error Failed to find integration | ign you in at this time. Please contact your<br>on weighter clemble 4005lad Request) |             |
| \$ Pay<br>Sick Time                            | ><br>• View More                               |                                       | Request Time Off     PTO Summary                       |                                                                                            |                                                                                      |             |
| Documents     Events                           | New Mes                                        | sages                                 | Benefits                                               |                                                                                            |                                                                                      |             |
| m Taxes<br>▲+ Onboarding                       | >                                              | 0                                     | Dependent<br>10000.00<br>Effective 01/01/2022          |                                                                                            |                                                                                      |             |
| Paid Time Off                                  | ► View More                                    | No Unread Messages                    | Spouse<br>20000.00<br>Effective 01/01/2022             | 1                                                                                          | Home Page                                                                            |             |
| Menu - Navigation                              | Toolbar                                        |                                       | DENTAL HIGH<br>EMPLOYEE<br>Effective 01/01/2021        | 4                                                                                          | Dashboard                                                                            |             |
|                                                | Life Even<br>You can change                    | ts                                    | <ul> <li>View Benefits Summary</li> </ul>              | 2                                                                                          | Personal                                                                             | >           |
|                                                | the process her<br>* Life Events               | e. 6 10 6 8 6                         | Birthdays & Anniversaries                              | •                                                                                          | Benefits                                                                             | >           |
|                                                | select One                                     |                                       | ×                                                      | de ef the                                                                                  | Pay                                                                                  | >           |
|                                                | b) <b>ivie</b><br>pag                          | <b>nu</b> – The menu or haviga<br>je. | ation toolbar, is located on the far, left si          | ide of the                                                                                 | Sick Time                                                                            |             |
|                                                | i                                              | i. Home page- same                    | as Dashboard                                           | e                                                                                          | Documents                                                                            |             |
|                                                | ii                                             | i. Personal                           |                                                        |                                                                                            | Events                                                                               |             |
|                                                | iv<br>V                                        | v. Benefits<br>v Pav                  |                                                        | I                                                                                          | Taxes                                                                                | >           |
|                                                | v                                              | i. Sick Time                          |                                                        |                                                                                            | <ul> <li>Onboarding</li> </ul>                                                       |             |
|                                                | vi                                             | i. Documents                          |                                                        |                                                                                            |                                                                                      |             |

Paid Time Off

O

- viii. Events
- ix. Taxes

- II. Personal Under the Personal tab you can view your Employment Summary, Personal Info, Contact Info, Address, Emergency Contact and Veteran Status.
  - a) Employee Summary is view only and provides a summary of your employment information.
  - b) Personal Info View only information specific to you.
  - c) Contact Info Email and phone number.
  - d) Address If you have moved or your address is not listed correctly, you can select the Address tab and select Change Address. Here you can complete and save a <u>different</u> address for each option:
    - i. Resident
    - ii. Mailing
    - iii. W-2
  - e) Emergency Contact
  - f) Veteran Status

Home Page
 Dashboard
 Personal
 Employment Summary
 Personal Info
 Contact Info
 Address
 Emergency Contacts
 Veteran Status

 You will be able to update your mailing address by selecting Change Address.

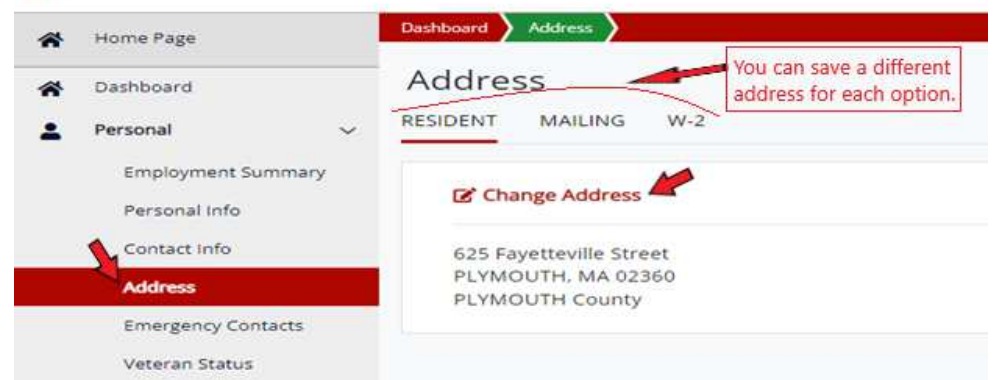

 After address information is entered, select Verify Address. This can be done for your <u>Resident</u>, <u>Mailing</u>, and <u>W-2</u> address preferences.

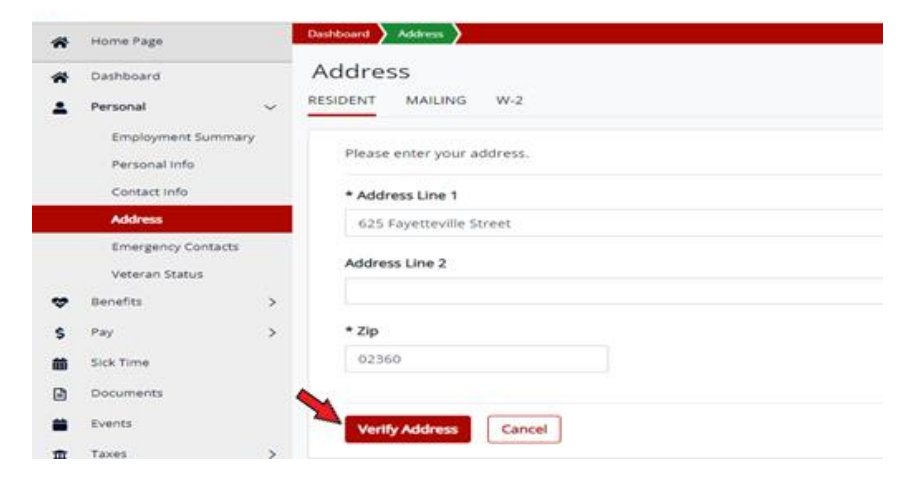

- **III. Benefits** If you have benefits through Trion, you'll access your Benefit information here.
- IV. Pay Here, you will be able to view Pay History, see your YTD information by selecting Payroll Inquiry and add or remove a Direct Deposit account.
  - a. Pay History check stubs
  - b. Payroll Inquiry
    - i. Earnings
    - ii. Taxes Withheld
    - iii. Deductions
    - iv. Pay History
  - c. Direct Deposit Employees may have up to 8 direct deposit accounts.
    - i. To add an account, select **Add Account**.

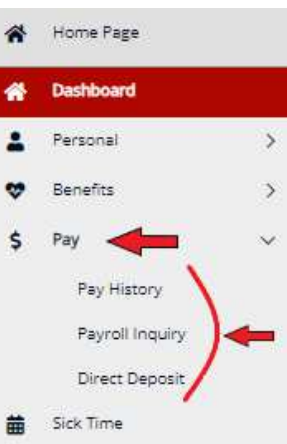

| Darboard Deers Depend    |                |                |                  |        |                               |
|--------------------------|----------------|----------------|------------------|--------|-------------------------------|
| Direct Deposit           |                |                |                  |        |                               |
| I Select an account to r | nake changes   |                |                  |        | <b>A</b>                      |
| Bank Account             | ts             |                |                  |        | E Test Calculator Add Account |
| Account Type             | Account Number | Routing Number | Deposit Method 🥹 | Amount | Maximum Account Status        |
| Checking                 | show           | 124000737      | Percent          | 75     | Active                        |
| Checking                 | states Show    | 123000220      | Fixed            | 25     | Active                        |
| Checking                 | Show           | 124000737      | Fixed            | 10     | Active                        |
| Checking                 | show           | 102189285      | Fixed            | 5      | Active                        |

|   | Account Info             |             | John Dee<br>Schullere au<br>Stantinge De Stantinge D                                                                                                    |
|---|--------------------------|-------------|----------------------------------------------------------------------------------------------------|
|   | * Routing Number         | * Bank Name | Dot                                                                                                    |
|   | X0000000X                |             | S Common dia mandal and a second second seco |
|   | * Account Type           |             | YOUR BANK Norther Audition<br>NUMP 12000                                                                                                    |
|   |                          | ~           | (000) **********************************                                                                                                    |
|   | * Account Number         |             | Transit Number / ABA Routing Number Account Number Check Number                                                                                                    |
|   | X000000000               | Show        |                                                                                                    |
|   | * Confirm Account Number |             |                                                                                                    |
|   | X0000000X                | Show        |                                                                                                    |
|   | Settings                 |             |                                                                                                    |
|   | * Deposit Method 😧       |             | * Amount                                                                                                    |
|   |                          | ~           |                                                                                                    |
|   | Maximum                  |             |                                                                                                    |
|   |                          |             |                                                                                                    |
| N |                          |             |                                                                                                    |

Next, complete all account information required fields. Once complete, select **Add**.

- V. Sick Time If an employee qualifies for Sick Time, all information will be found here <u>or</u> under the **Paid** Time Off tab in Menu options.
- VI. **Documents** The Documents tab will store employee forms, uploaded by the employer or employee.
- VII. Events Will inform an employee of any upcoming events, such as Open Enrollment.
- VIII. Taxes Employee tax selections can be viewed, updated or printed from this tab.

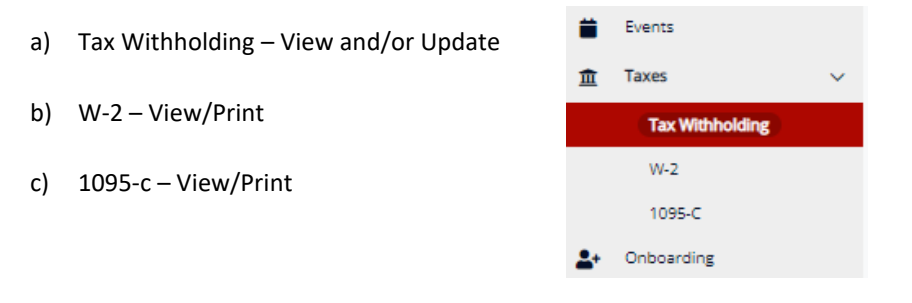

d) To update Tax Withholding information, Select Update Forms.

| Home Page 🔪 Tax Withholding 🔪              |                              |
|--------------------------------------------|------------------------------|
| Tax Withholding                            | Update Forms                 |
| Federal Tax                                | MA State Tax - Resident      |
| Allowance<br>2                             | Status<br>Head of Household  |
| <b>Filing Status</b><br>Married (pre 2020) | Number Of Exemptions Claimed |

i. Next, select **Start** under Employee Withholding Resource Center.

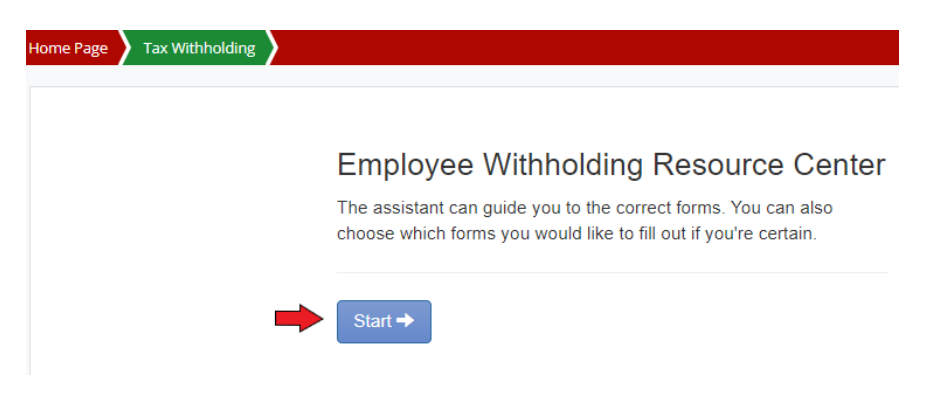

ii. Next, select options to update Federal and/or State withholdings. Then select, **Continue**.

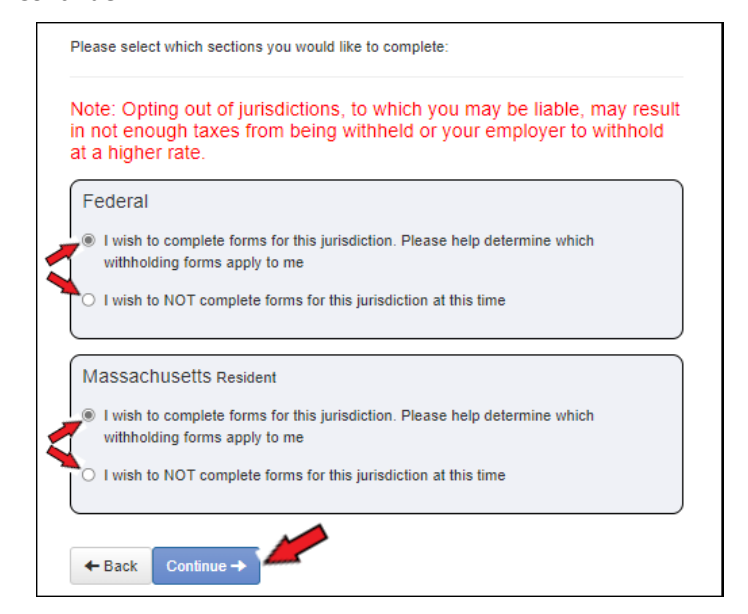

iii. Complete the Federal Survey by selecting the appropriate option.Example: Select, I want to continue in English. Then select, Next.

| Home Page Tax Withholding |                                                                                                    |
|---------------------------|----------------------------------------------------------------------------------------------------|
|                           | Federal — Survey                                                                                                    |
| Check my progress         | Select the correct choice: Foreign Earned Income Exclusion, Nonresident Alien, Continue in English, or Continue in Spanish                                                                                                    |
| Survey                    | <ul> <li>Foreign Earned Income Exclusion - I expect to qualify for the foreign earned income exclusion under either the bona fide residence or physical presence test for calendar year or other tax year</li> <li>Nonresident Alien - I am exempt from withholding on compensation for independent (or eligible dependent) personal services of a Nonresident Alien Individual, see instructions for Form 8233</li> <li>Quiero continuar en Español</li> <li>I want to continue in English</li> <li>Instructions for Form 8233:</li> <li>Kext &gt;</li> </ul> |

iv. Next you will be directed to Start the form(s) selected in the previous step. Select,Start to begin your form.

|                   |                          | Federal –                        | - Sumr               | nary                                                |               |
|-------------------|--------------------------|----------------------------------|----------------------|-----------------------------------------------------|---------------|
| Check my progress | Based on a<br>Federal wi | answers you  <br>ithholding forr | provided<br>n(s) may | , we have determined the following<br>apply to you. |               |
| Summary           |                          | Locality                         | Name                 | Title                                               | Status        |
|                   | Start                    | FEDERAL                          | W-4                  | Employee's Withholding Certificate                  | Not completed |
|                   | < Ba                     | ck                               |                      |                                                     |               |

v.

Follow the prompts and complete all required fields.

| Home Page Tax Withholding           |                                                                                                    |
|-------------------------------------|----------------------------------------------------------------------------------------------------|
|                                     |                                                                                                    |
|                                     | Federal - Employee's Withholding Certificate - W-4                                                                                |
|                                     |                                                                                                    |
| ↔ Wizard O Form and Instruction     | and                                                                                                    |
| Check my progress                   | Would you like to complete step 4 (Other Adjustments) for other income, deductions, and extra withholding? This step is optional. |
| (                                   | O Yes                                                                                                    |
| Nonresident Alien                   | No                                                                                                    |
| Exemption                           | Back Next >                                                                                                    |
| Filing Status                       | >                                                                                                    |
| Step 2 Survey                       |                                                                                                    |
| Dependents survey - Step 3          | Required Fields                                                                                                    |
| Step 3                              |                                                                                                    |
| Other Adjustments Survey (Optional) | - Step 4 🕨                                                                                                    |

vi. Scroll to review form selections. **Print** form if desired. If information appears to be correct select, **Submit Form**.

| * Wizard                                                                                                    | 0 Form                                                                                                    | and Instruction                                                                                                    | 15                                                                                                    |                                                                                                    |                                                                                                    |                                                                                                    |                           |          |
|----------------------------------------------------------------------------------------------------|----------------------------------------------------------------------------------------------------|----------------------------------------------------------------------------------------------------|----------------------------------------------------------------------------------------------------|----------------------------------------------------------------------------------------------------|----------------------------------------------------------------------------------------------------|----------------------------------------------------------------------------------------------------|---------------------------|----------|
| Please                                                                                                    | e revie                                                                                                    | w the docur                                                                                                    | nent below                                                                                                    | 1                                                                                                    |                                                                                                    |                                                                                                    |                           |          |
| if you w                                                                                                    | ould like                                                                                                    | to make any cl                                                                                                    | hanges, you n                                                                                                    | may return to the pre-                                                                                                    | vious page.                                                                                                    |                                                                                                    |                           |          |
| lf you w                                                                                                    | rould like                                                                                                    | to submit this f                                                                                                    | form, please a                                                                                                    | agree to the terms belo                                                                                                    | w.                                                                                                    |                                                                                                    |                           |          |
|                                                                                                    | er penal                                                                                                    | m A Print                                                                                                    | declare that t                                                                                                    | his certificate, to the b                                                                                                    | est of my kn                                                                                                    | owledge and                                                                                                    | beliet, is true, correct, | and comp |
| Fam                                                                                                    | . W-4                                                                                                    | -                                                                                                    | Employee's V                                                                                                    | Withholding Certificate                                                                                                    | a                                                                                                    | SMRAN TATLOTA                                                                                                    | E.                        |          |
| Film<br>Ling                                                                                                    | . W-4                                                                                                    | aury<br>to                                                                                                    | Employee's V<br>I so that your employo<br>Case Fo<br>Your withheld                                                                                                    | Withholding Certificate<br>ar an within the correct foderar since<br>m W-4 to your employer<br>of a wedged to review by the RS.                                                                                                    | n<br>Ange tan thom your beg                                                                                                    | 20 <b>22</b>                                                                                                    | -                         |          |
| itan<br>Unp<br>Sita<br>Sita                                                                                                    | W-4                                                                                                    | ecorgente Faith W                                                                                                    | Employee's V<br>+ so that your employe<br>> Your withfoods<br>w                                                                                                    | Withholding Certificate<br>or an without the corror balance inco-<br>ment of to part completer<br>in a subject to review by the BS.<br>Lashners<br>Smith.                                                                                                    | 9<br>arine tau tooni your peg<br>Pri                                                                                                    | 2022<br>2022                                                                                                    |                           |          |
| ian<br>na<br>Sta<br>Ent                                                                                                    | W-4                                                                                                    | + congress Form W<br>W Perform and rest in<br>John<br>400000<br>625 Federal                                                                                                    | Employee's V<br>+so but your endrop<br>> Your without<br>Your without<br>Furnace F                                                                                                    | Withholding Certificate<br>or an withins the correct relative nec<br>may a to gar employer<br>on the state of the RS.<br>Licenses<br>Smith                                                                                                    | ana tax tuon your pay                                                                                                    | 2022                                                                                                    |                           |          |
| ian<br>Bip<br>Site<br>En<br>Per                                                                                                    | en W-4<br>antract al to be<br>to the to be<br>to the to<br>to the to<br>to the to<br>to the to<br>to the to<br>to the to<br>to the to<br>to the to<br>to<br>to<br>to<br>to<br>to<br>to<br>to<br>to<br>to | Professional and the later<br>defined and the later<br>defined and the l | Employee's V<br>4 so flat year employe<br>> Your withfoldin<br>Purnace P<br>a 02360473                                                                                                    | Withholding Certificate<br>a an withhold the corner tables the<br>rean withhold the corner tables the<br>real withhold the series by the BIS.<br>Smith L<br>Sci<br>Sci<br>Sci<br>Sci                                                                                                    | ans fax prov Acad bea                                                                                                    | CARRY NO. TAKE AND A<br>202022<br>Another security receiver<br>+ + + + 8 2 58<br>to dry your heads a security<br>to dry your takes a security of the<br>to dry your takes a security of the<br>to dry your takes                                                                                                    | -                         |          |
| For<br>Deputy<br>State<br>Per<br>Inf                                                                                                    | w W-4                                                                                                    |                                                                                                    | Employee's V<br>4 so that you includes<br>+ So that you includes<br>+ Your withinkith<br>Purnace F<br>m<br>A 02360473<br>g separately<br>= Subtry settingel,                                                                                                    | Withholding Certificate<br>ar an attend the correct field ar nec<br>mill of to gar angleyer<br>by helped to write by the BR.<br>Isona th<br>Ref<br>5<br>5<br>10<br>10<br>10<br>10<br>10<br>10<br>10<br>10<br>10<br>10                                                                                                    | )<br>Anno Lan Troin your Leg<br>Pro-<br>or<br>or<br>or<br>or<br>or<br>or<br>or<br>or<br>or<br>or                                                                                                    | CAME HAS THE SHIT                                                                                                    |                           |          |
| ian<br>Den<br>Situ<br>En<br>Per<br>Infr                                                                                                    | m W-4                                                                                                    | Cocystor Family     Cocystor Family     Follows and each life     Cocystor and each life     Cocystor and each life     Coc                                                                                                    | Employee's V<br>-tos nut year engays<br>- Gae for<br>- Your with reads<br>- Your marce - F<br>                                                                                                    | Withholding Certificate<br>of an entitled to even of the and<br>of an entitled to even of the RS.<br>Lindows<br>Smith<br>Kd<br>55<br>without pay now the had the other draw<br>and pay now the had the other draw<br>and pay now the had the other draw<br>and a week appointed and the other draw<br>and a week appointed and the other draw<br>and a week appointed and the other draw<br>and a week appointed and the other draw<br>and a week appointed and the other draw                                                                                                    | A state take the state of the state of the s     | Contract Descent<br>Contractor<br>Contractor<br>Contr |                           |          |
| ian<br>provide<br>State<br>Per<br>Per<br>Infr<br>Color<br>Color<br>Color<br>State<br>State | W-4                                                                                                    | Conjesto Fare W     Tel conjesto Fare W     Tel constant and the U     Tel constant and the U                                                                                                    | Employee's V<br>+ to an uterapy<br>+ to an uterapy<br>+ to an uterapy<br>- to an uterapy<br>- to an u | Withholding Certificats<br>or any entrate the source loader are<br>to any entrate the source loader are<br>to a to gate endpand<br>Sina th<br>Sina th<br>Sina t | e de la transport peur peur peur peur peur peur peur peur                                                                                                    | The second second secon                                                                                                    |                           |          |
| ian<br>Strik<br>Entropy<br>Per<br>Infr<br>Odd<br>Stri<br>Stri<br>Man<br>Odd<br>Stri<br>Stri<br>Man<br>Odd                                                                                                    |                                                                                                    | Conjesto Farm W      Tel conjesto Farm W      Tel conjesto Farm W                                                                                                    | Employee's V<br>+ to and variable of the second second secon                                                                                                    | Withholding Certificats<br>or any entrate the source load are to<br>the 4 to gate endpairs<br>in a science of a source load are to<br>the area<br>in a science of a source of the tot<br>interace.<br>Sina t h<br>Sid<br>Sid<br>Sid<br>Sid<br>Sid<br>Sid<br>Sid<br>Sid                                                                                                    | e de la stan son pour peur peur<br>en la stantion pour peur<br>en la stantion de la sono de la sonode la sono de la sonode la sono de la | The second second secon                                                                                                    |                           |          |

- IX. Logout / Account Settings Located in the upper right corner of your screen, select the icon with your first initial.
  - a) Select Account Settings to reset your password.
  - **b)** Log Out to end session.

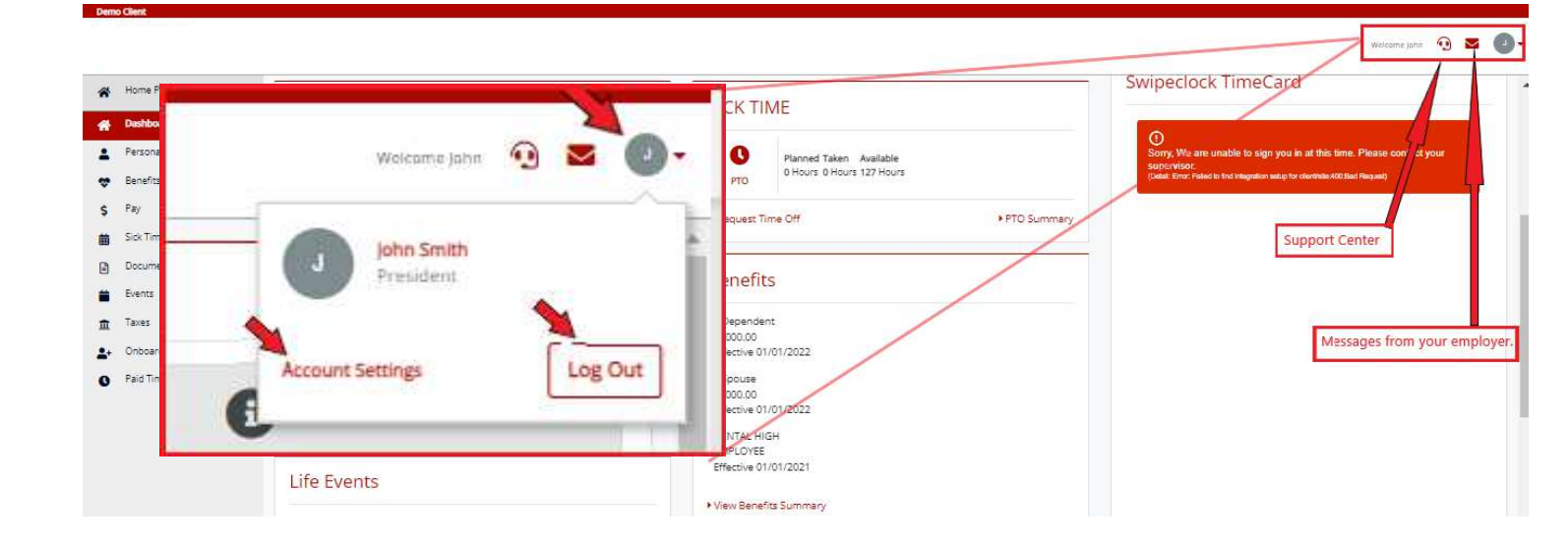